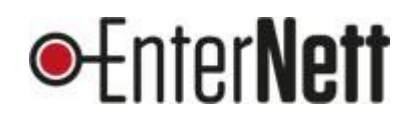

# Flerfaktorpålogging, Microsoft 365. Veiledning

(MFA/2FA på Microsoft-kontoen)

Når IT-ansvarlig/administrator har skrudd på MFA på din Microsoft 365-konto (e-post, officeprogrammene) må du setter dette opp på en smarttelefon:

## Forarbeid

Last ned og installer Microsoft Authenticator på din mobil. Andre apper kan også benyttes, men denne veilederen viser oppsett med Microsoft Authenticator.

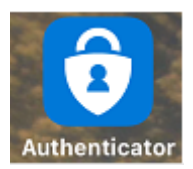

### Oppsett

Logg på <u>https://portal.office.com</u> med epostadresse og passord til Microsoft 365-kontoen. Trykk **«neste»** på skjermbildene til du får opp en QR-kode

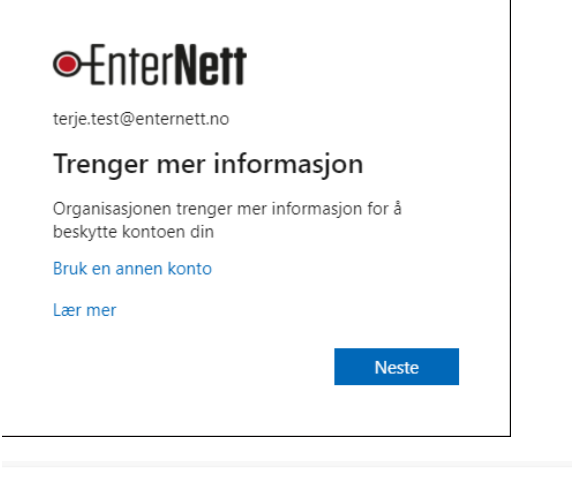

### Microsoft Authenticator

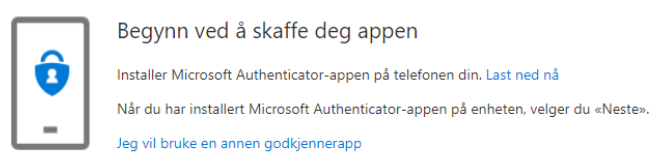

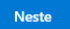

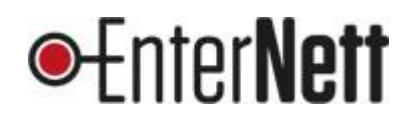

## Microsoft Authenticator

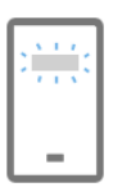

Konfigurer kontoen

Når du blir bedt om det, tillater du varslinger. Legg deretter til en konto og velg «Jobb eller skole».

Tilbake

Neste

#### QR-koden kommer på skjermen:

| Microsoft Authenticator                                                                                                    |  |
|----------------------------------------------------------------------------------------------------|--|
| Skann QR-koden                                                                                                    |  |
| Bruk Microsoft Authenticator-appen til å skanne QR-koden nedenfor. Dette kobler Microsoft<br>Authenticator-appen til kontoen. |  |
| Når du har skannet QR-koden, velger du «Neste».                                                                               |  |
| Kan du ikke skanne bildet?                                                                                                    |  |
| Tilbake                                                                                                    |  |

## På mobilen:

Åpne appen «Microsoft Authenticator» (som du har installert på mobilen), trykk på prikkene oppe til høyre og velg «Legg til konto»:

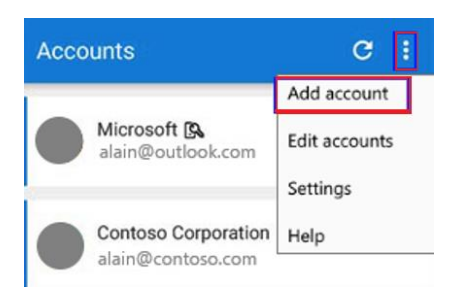

Velg så «jobb- eller skolekonto»

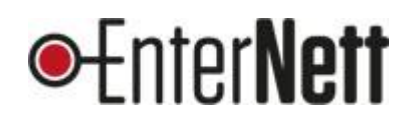

| Accounts                            |   |
|-------------------------------------|---|
| WHAT KIND OF ACCOUNT ARE YOU ADDING | ? |
| Personal account                    | > |
| Work or school account              | > |
| Other (Google, Facebook, etc.)      | > |

### Så skanner du QR-koden du har på skjermen.

Til slutt blir du bedt om å bekrefte, og MFA er satt opp på din konto

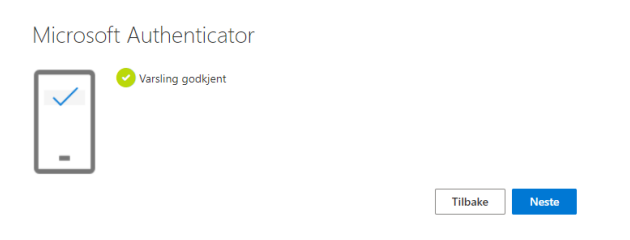

## Bruk

Du vil nå bli bedt om å taste inn engangskoden som genereres i «Microsoft Authenticator» -appen når du logger på Microsoft-kontoen din fra **nye enheter.** Du trenger altså ikke benytte koden hver gang du åpner Outlook eller andre office-programmer.

Tips: Appen kan brukes til flere kontoer, feks Facebook, Dropbox m.fl.

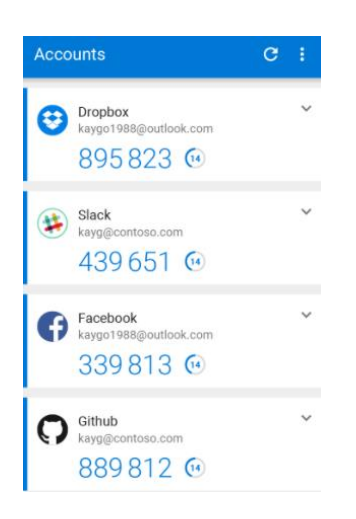